## คู่มือการใช้งาน Webex Meeting สำหรับการประชุมสภามหาวิทยาลัยมหิดลแบบ Online

Open Run as administrato

Troubleshoot compatibilit

🔾 webeo

## วิธีที่ 1 การเข้าใช้งาน Webex Meeting ผ่านเครื่อง Computer/ PC

1. ค้นหา Website

http://mahidol.webex.com/

3. การเข้าใช้ Webex ผ่านเครื่อง Computer/PC

2. ติดตั้งโปรแกรม Webex Meeting

- กรอกหมายเลงห้องประชุม ( 9 หลัก) : 577 128 333
- CLICK : Join Meeting เริ่มการประชุมออนไลน์ แนะนำให้ท่านปิดเครื่องหมายไมโครโฟน และเปิดกล้องไว้ตลอดเวลา

## วิธีที่ 2 การเข้าใช้งาน Webex Meeting ผ่าน Smart Phone I Pad & Tablet

- 1. ดาวน์โหลดและติดตั้ง Cisco Webex Meeting ได้จาก iOS และ Android
- 2. การเข้าใช้งาน App ผ่าน Smartphone I Pad & Tablet
  - เปิด App Cisco Webex กดปุ่ม Join Meeting Join Meeting
  - กรอกหมายเลงห้องประชุม ( 9 หลัก) : 577 128 333 -
  - ระบุ ชื่อ-สกุล พร้อมทั้ง Email เพื่อยืนยัน/แสดงตัวตน
    Username โปรดระบุชื่อ-สกุล (ภาษาไทย หรือ ภาษาอังกฤษ)
  - CLICK : Join Meeting เริ่มการประชุมออนไลน์ แนะนำให้ท่านปิดเครื่องหมายไมโครโฟน และเปิดกล้องไว้ตลอดเวลา

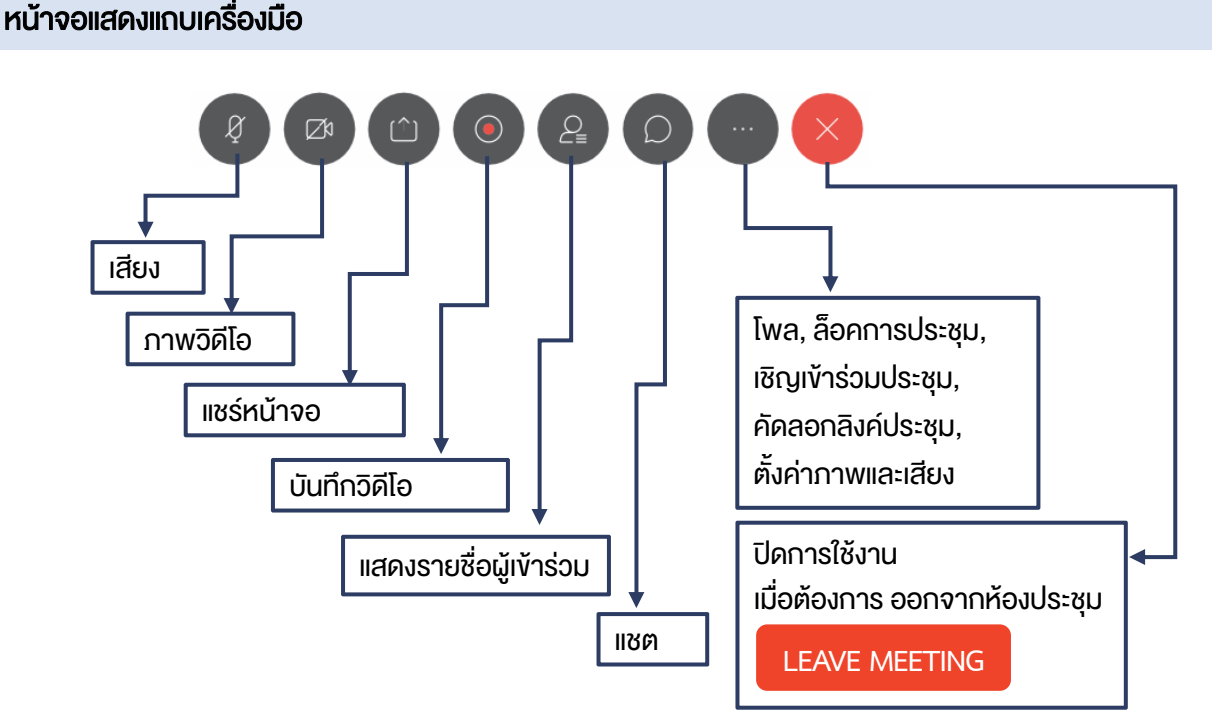

## ้หมายเหตุ : Notebook และ PC ตั้งโต๊ะ ต้องมีอุปกรณ์เสริม คือ กล้อง ลำโพง และไมค์

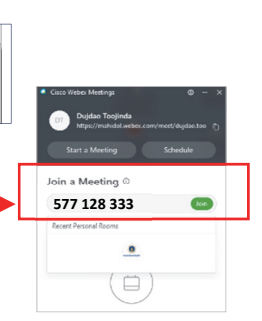

|   | 12:03 🖬 🗢 梓 …                                                                                     | 🎌 .il 93% 🖬 |
|---|---------------------------------------------------------------------------------------------------|-------------|
|   | < Join Meeting                                                                                    | JOIN        |
| ┢ | 577 128 333                                                                                       | ×           |
|   | If you are invited to a Personal Room,<br>you can enter the URL.<br>company.webex.com/meet/userna | ime.        |
|   | sunida50018                                                                                       |             |
|   | sunida50018@gmail.com                                                                             |             |
|   |                                                                                                   |             |